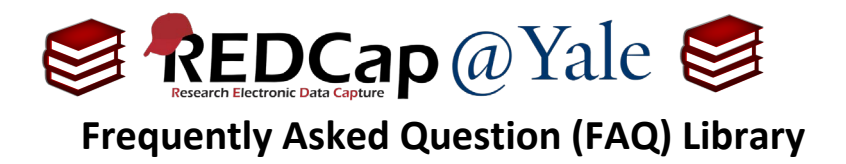

## How do I find and resend an outgoing email sent from my REDCap project?

The Email Logging feature allows users to search and view all outgoing emails related to the REDCap project, which includes being able to view the recipient(s), sender, subject, message body, and attachment names. These emails can also be resent to the original recipient.

Only users with User Rights privileges enabled can access Email Logging.

Important: If your project has data access groups (DAGs), individuals given user right privileges can view emails related to all DAGs (and any data piped into the body of the email communications).

## To find and resend an email message:

1. To search and view outgoing emails, open your REDCap project. In the left navigation menu, click on **'Email Logging'**.

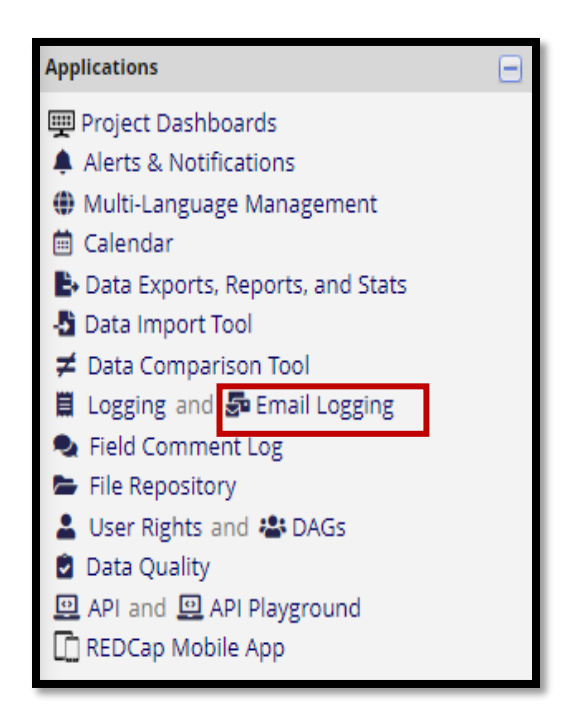

| FAQ: Email Logging (v1.0, 01/16/24) |                              |  |  |
|-------------------------------------|------------------------------|--|--|
| Page 1 of 2                         | Tags: Surveys, Manage Survey |  |  |

| Frequently Asked Question (FAQ) Library                                                                                                    |                 |                          |          |                                            |  |  |
|----------------------------------------------------------------------------------------------------|-----------------|--------------------------|----------|--------------------------------------------|--|--|
|                                                                                                    | Click           | Search emails            | to view  | all emails.                                |  |  |
| Ł                                                                                                    | Email Logg      | ing                      |          |                                            |  |  |
| All outgoing emails for this project can be searched and accessed below by any user having User Rights privileges in this project. The Email Logging featu<br>allows users to search and view *all* outgoing emails related to this project, which includes being able to view all aspects of any given email - i.e., the<br>recipient(s), sender, subject, message body, and attachment names. Any email returned from a search may be viewed and (if desired) re-sent to the origi<br>recipient (e.g., in case they did not receive it). NOTE: If you are using anonymous surveys in this project, keep in mind that viewing this page and the email<br>displayed therein might inadvertently cause anonymous survey responses to be identifiable/de-anonymized. Additionally, if the project is using DAAA co<br>Groups, you will be able to view the emails related to all DAGs in this project (and thus possibly any data piped into the body of those emails). |                 |                          |          |                                            |  |  |
|                                                                                                    | Search all out  | going emails for this pr | oject    |                                            |  |  |
|                                                                                                    | Search for ke   | ywords                   |          | in Subject, body, sender, and recipient $$ |  |  |
|                                                                                                    | Type: all ty    | /pes                     | ~        |                                            |  |  |
|                                                                                                    | Pertaining to a | specific record: All Re  | cords    | <b>v</b>                                   |  |  |
|                                                                                                    | Search within a | a window of time from    | 05<br>31 |                                            |  |  |
| -                                                                                                    |                 |                          |          |                                            |  |  |
| l                                                                                                    | Search email:   | 5                        |          |                                            |  |  |

3. Click on the envelope icon to view the email message.

| 4 matching results |                    |        |                                                                                                    |  |  |  |
|--------------------|--------------------|--------|----------------------------------------------------------------------------------------------------|--|--|--|
| /lew<br>nsg        | Time sent          | Record | Summary email content and attributes (click icon on left to view full email)                                                                                                    |  |  |  |
| 9                  | (9/14/2022 11:13am | 31     | From: REDCap@yale.edu, To: sui.tsang@yale.edu<br>Subject: [REDCap] Survey completed: "Demo eConsent (Scanned Image)"<br>[This message was automatically generated by REDCap] A respondent completed your survey titled "Demo eConsent (Sc |  |  |  |
| 9                  | 9/12/2022 8:44pm   | 30     | From: REDCap@yale.edu, To: sui.tsang@yale.edu<br>Subject: [REDCap] Survey completed: "Demo eConsent (Scanned Image)"<br>[This message was automatically generated by REDCap] A respondent completed your survey titled "Demo eConsent (Sc |  |  |  |
| 9                  | 9/12/2022 5:12pm   | 29     | From: REDCap@yale.edu, To: sui.tsang@yale.edu<br>Subject: [REDCap] Survey completed: "Demo eConsent (Scanned Image)"<br>[This message was automatically generated by REDCap] A respondent completed your survey titled "Demo eConsent (Sc |  |  |  |
| 9                  | 9/12/2022 5:09pm   | 28     | From: REDCap@yale.edu, To: sui.tsang@yale.edu<br>Subject: [REDCap] Survey completed: "Demo eConsent (Scanned Image)"<br>[This message was automatically generated by REDCap] A respondent completed your survey titled "Demo eConsent (Sc |  |  |  |

4. In the view message screen, you will also have the option to resend the email to the original recipient.

| Re-send email  | Close |
|----------------|-------|
| Ne serve error | ciose |
|                |       |
|                |       |

| FAQ: Email Logging (v1.0, 01/16/24) |                              |  |  |  |
|-------------------------------------|------------------------------|--|--|--|
| Page 2 of 2                         | Tags: Surveys, Manage Survey |  |  |  |